Virtual Private Cloud

## **Getting Started**

 Issue
 1

 Date
 2023-12-01

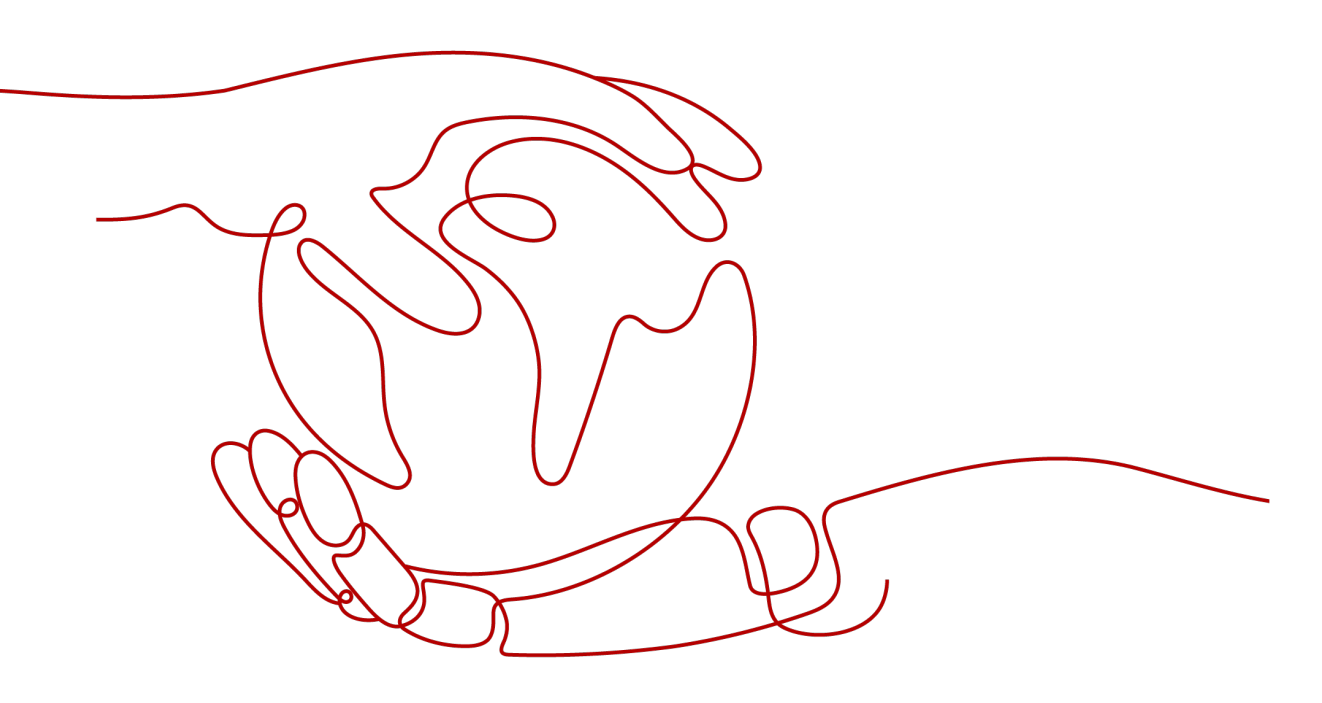

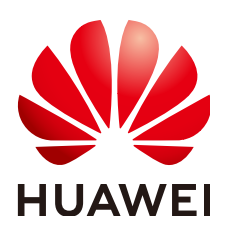

HUAWEI TECHNOLOGIES CO., LTD.

#### Copyright © Huawei Technologies Co., Ltd. 2024. All rights reserved.

No part of this document may be reproduced or transmitted in any form or by any means without prior written consent of Huawei Technologies Co., Ltd.

#### **Trademarks and Permissions**

NUAWEI and other Huawei trademarks are trademarks of Huawei Technologies Co., Ltd. All other trademarks and trade names mentioned in this document are the property of their respective holders.

#### Notice

The purchased products, services and features are stipulated by the contract made between Huawei and the customer. All or part of the products, services and features described in this document may not be within the purchase scope or the usage scope. Unless otherwise specified in the contract, all statements, information, and recommendations in this document are provided "AS IS" without warranties, guarantees or representations of any kind, either express or implied.

The information in this document is subject to change without notice. Every effort has been made in the preparation of this document to ensure accuracy of the contents, but all statements, information, and recommendations in this document do not constitute a warranty of any kind, express or implied.

### Security Declaration

#### Vulnerability

Huawei's regulations on product vulnerability management are subject to the *Vul. Response Process.* For details about this process, visit the following web page:

https://www.huawei.com/en/psirt/vul-response-process

For vulnerability information, enterprise customers can visit the following web page: <u>https://securitybulletin.huawei.com/enterprise/en/security-advisory</u>

### **Contents**

| 1 Quick Start                | . 1 |
|------------------------------|-----|
| 2 Setting Up an IPv4 Network | .2  |
| 3 Setting up an IPv6 Network | 16  |

## Quick Start

This document describes how to prepare for and quickly create a VPC with an IPv4 or IPv6 CIDR block.

#### **CIDR Block Types**

**IPv4**: When you create a VPC and subnet, IPv4 CIDR block is used by default. Servers on the IPv4 network cannot access IPv6 services on the Internet or provide services accessible from users using an IPv6 client. For details about how to set up an IPv4 network, see **Setting Up an IPv4 Network**.

**IPv6**: When you need to access the IPv6 services on the Internet or provide services accessible from users using an IPv6 client, you need to enable the IPv6 function. After the IPv6 function is enabled, you can provide services for users using an IPv4 or IPv6 client. For details about how to set up an IPv6 network, see **Setting Up an IPv6 Network**.

#### Preparations

#### Registering with Huawei Cloud and Completing Real-Name Authentication

If you already have an authenticated HUAWEI ID account, skip this part. If you do not have a HUAWEI ID account, perform the following operations to create an account:

- 1. Visit the Huawei Cloud official website.
- 2. Click **Register** and complete the registration as instructed.

After the registration, the system automatically redirects you to your personal information page.

3. Complete real-name authentication by following the instructions in **Individual Real-Name Authentication**.

# **2** Setting Up an IPv4 Network

This topic describes how to create a VPC with an IPv4 CIDR block and bind an EIP to an ECS in the VPC to allow the ECS to access the Internet. Figure 2-1 shows the configuration process.

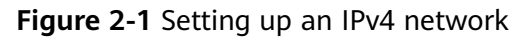

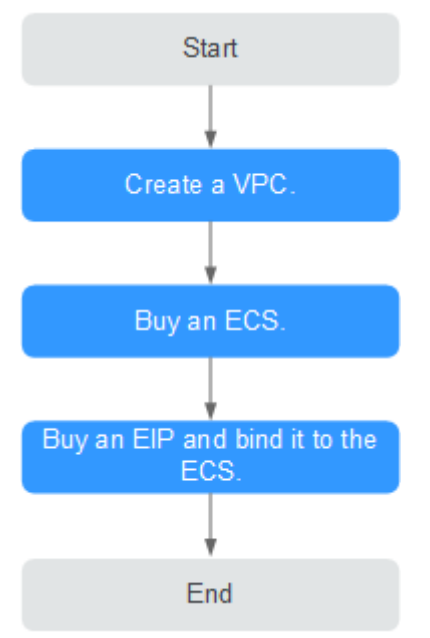

#### Step 1: Create a VPC

Before creating your VPCs, determine how many VPCs, the number of subnets, and what IP address ranges you will need. For details, see **Network Planning**.

In the instructions presented here, our sample VPC is named **vpc-test** and its default subnet called **subnet-01**.

- 1. Go to the **Create VPC** page.
- 2. On the **Create VPC** page, set parameters as prompted.

A default subnet will be created together with a VPC and you can also click **Add Subnet** to create more subnets for the VPC.

| Basic Information                                        |                                                                                                    |
|----------------------------------------------------------|----------------------------------------------------------------------------------------------------|
| Region                                                   | EU-Dubln     Regions are geographic areas isolated from each other. Resources are region-specific and cannot be used across regions through internal network connections. For low network latency and quick resource access, select the nearest region.                                                                                                    |
| Name                                                     | vpc-19e3                                                                                                    |
| IPv4 CIDR Block                                          | 192         •         0         /         16         •           Recommended: 10.0.0.0/8-24 (Select)         172.16.0.0/12-24 (Select)         192.168.0.0/16-24 (Select)         192.168.0.0/16-24 (Select)                                                                                                    |
|                                                          | ▲ The CIDR block 192.168.0.0/16 overlaps with a CIDR block of another VPC in the current region. If you intend to enable communication between VPCs or between a VPC and an on-premises data center, change the CIDR block. View VPC CIDR blocks in current region                                                                                                    |
|                                                          |                                                                                                    |
| Enterprise Project<br>Advanced Settings 💌                | Tag   Description                                                                                                    |
| Enterprise Project<br>Advanced Settings 🔻                | -Select- • C Create Enterprise Project (g) Tag   Description                                                                                                    |
| Enterprise Project Advanced Settings                     | AZ1   C Create Enterprise Project (g)                                                                                                    |
| Enterprise Project Advanced Settings                     | -Select-  C Create Enterprise Project (g)  Tag   Description  AZ1                                                                                                    |
| Advanced Settings                                        | -Select-     •     •     •     •     •     •     •     •     •     •     •     •     •     •     •     •     •     •     •     •     •     •     •     •     •     •     •     •     •     •     •     •     •     •     •     •     •     •     •     •     •     •     •     •     •     •     •     •     •     •     •     •     •     •     •     •     •     •     •     •     •     •     •     •     •     •     •     •     •     •     •     •     •     •     •     •     •     •     •     •     •     •     •     •     •     •     •     •     •     •     •     •     •     •     •     •     •     •     •     •     •     •     •     •     •     •     •     •     •     •     •     •     •     •     •     •     •     •     •     •     •     •     •     •     •     •     •     •     •     •     •     •     •     •     < |
| Enterprise Project Advanced Settings   Advanced Settings | AZ1    C Create Enterprise Project (g)  Tag   Description  AZ1                                                                                                    |

Figure 2-2 Creating a VPC and subnet

Table 2-1 VPC parameter descriptions

| Parameter | Description                                                                                                    | Example Value |
|-----------|----------------------------------------------------------------------------------------------------|---------------|
| Region    | Select the region nearest to you to ensure the lowest latency possible.                                                                                                    | EU-Dublin     |
| Name      | The VPC name.<br>The name can contain a<br>maximum of 64 characters,<br>which may consist of letters,<br>digits, underscores (_),<br>hyphens (-), and periods (.).<br>The name cannot contain<br>spaces. | VPC-test      |

| Parameter             | Description                                                                                                    | Example Value                                         |
|-----------------------|----------------------------------------------------------------------------------------------------|-------------------------------------------------------|
| IPv4 CIDR<br>Block    | The CIDR block of the VPC.<br>The CIDR block of a subnet<br>can be the same as the CIDR<br>block for the VPC (for a single<br>subnet in the VPC) or a subset<br>of the CIDR block for the VPC<br>(for multiple subnets in the<br>VPC). | 192.168.0.0/16                                        |
|                       | The following CIDR blocks are supported:                                                                                                    |                                                       |
|                       | • 10.0.0/8-24                                                                                                    |                                                       |
|                       | • 172.16.0.0/12-24                                                                                                    |                                                       |
|                       | • 192.168.0.0/16-24                                                                                                    |                                                       |
|                       | This parameter will be <b>CIDR</b><br><b>Block</b> in regions where IPv4/<br>IPv6 dual stack is not<br>supported, and <b>IPv4 CIDR</b><br><b>Block</b> if IPv4/IPv6 dual stack is<br>supported.                                        |                                                       |
| Enterprise<br>Project | The enterprise project to which the VPC belongs.                                                                                                    | default                                               |
|                       | An enterprise project<br>facilitates project-level<br>management and grouping of<br>cloud resources and users. The<br>name of the default project is<br><b>default</b> .                                                               |                                                       |
|                       | For details about creating and<br>managing enterprise projects,<br>see the <b>Enterprise</b><br>Management User Guide.                                                                                                    |                                                       |
| Advanced<br>Settings  | Click the drop-down arrow to set advanced VPC parameters, including tags.                                                                                                    | Retain the default settings.                          |
| Tag                   | The VPC tag, which consists of<br>a key and value pair. You can<br>add a maximum of 10 tags to<br>each VPC.                                                                                                    | <ul><li>Key: vpc_key1</li><li>Value: vpc-01</li></ul> |
| Description           | Supplementary information<br>about the VPC. This parameter<br>is optional.<br>The VPC description can<br>contain a maximum of 255<br>characters and cannot contain<br>angle brackets (< or >).                                         | N/A                                                   |

| Parameter          | Description                                                                                                    | Example Value  |  |
|--------------------|----------------------------------------------------------------------------------------------------|----------------|--|
| AZ                 | An AZ is a geographic location<br>with independent power<br>supply and network facilities<br>in a region. AZs are physically<br>isolated, and AZs in the same<br>VPC are interconnected<br>through an internal network.<br>For details, see <b>Region and</b><br><b>AZ</b> . | AZ1            |  |
|                    | Note the following when you select an AZ:                                                                                                    |                |  |
|                    | • A VPC can have subnets<br>that are in different AZs.<br>For example, a VPC can<br>have subnet A in AZ 1, and<br>subnet B in AZ 3.                                                                                                    |                |  |
|                    | • A cloud resource and its subnet can be in different AZs. For example, a cloud server in AZ 1 can use a subnet in AZ 3.                                                                                                    |                |  |
| Name               | The subnet name.<br>The name can contain a<br>maximum of 64 characters,<br>which may consist of letters,<br>digits, underscores (_),<br>hyphens (-), and periods (.).<br>The name cannot contain<br>spaces.                                                                  | subnet-01      |  |
| IPv4 CIDR<br>Block | The CIDR block for the subnet.<br>This value must be within the<br>VPC CIDR block.                                                                                                    | 192.168.0.0/24 |  |
|                    | This parameter is displayed<br>only in regions where IPv4/<br>IPv6 dual stack is supported.                                                                                                    |                |  |

 Table 2-2
 Subnet parameter descriptions

| Parameter                 | Description                                                                                                    | Example Value                |
|---------------------------|----------------------------------------------------------------------------------------------------|------------------------------|
| IPv6 CIDR<br>Block        | Specifies whether to set <b>IPv6</b><br>CIDR Block to Enable.                                                                                                    | -                            |
|                           | After the IPv6 function is<br>enabled, the system<br>automatically assigns an IPv6<br>CIDR block to the created<br>subnet. Currently, the IPv6<br>CIDR block cannot be<br>customized. IPv6 cannot be<br>disabled after the subnet is<br>created. |                              |
|                           | This parameter is displayed<br>only in regions where IPv4/<br>IPv6 dual stack is supported.                                                                                                    |                              |
| Associated<br>Route Table | The default route table to<br>which the subnet will be<br>associated. You can change<br>the route table to a custom<br>route table on the <b>Subnets</b><br>page.                                                                                | Default                      |
| Advanced<br>Settings      | Click the drop-down arrow to<br>set advanced settings for the<br>subnet, including <b>Gateway</b><br>and <b>DNS Server Address</b> .                                                                                                    | Retain the default settings. |
| Gateway                   | The gateway address of the<br>subnet.<br>This IP address is used to<br>communicate with other<br>subnets.                                                                                                    | 192.168.0.1                  |

| Parameter             | Description                                                                                                    | Example Value |
|-----------------------|----------------------------------------------------------------------------------------------------|---------------|
| DNS Server<br>Address | Huawei Cloud private DNS<br>server addresses are entered<br>by default. This allows ECSs in<br>a VPC to communicate with<br>each other and also access<br>other cloud services using<br>private domain names without<br>exposing their IP addresses to<br>the Internet.                                                                                                    | 100.125.x.x   |
|                       | You can change the default<br>DNS server addresses if<br>needed. This may interrupt<br>your access to cloud services.                                                                                                    |               |
|                       | You can also click <b>Reset</b> on<br>the right to restore the DNS<br>server addresses to the default<br>value.                                                                                                    |               |
|                       | A maximum of two DNS<br>server IP addresses can be<br>configured. Multiple IP<br>addresses must be separated<br>using commas (,).                                                                                                    |               |
| DHCP Lease<br>Time    | The period during which a<br>client can use an IP address<br>automatically assigned by the<br>DHCP server. After the lease<br>time expires, a new IP address<br>will be assigned to the client.                                                                                                    | -             |
|                       | • Limited: Set the DHCP lease time. The unit can be day or hour.                                                                                                    |               |
|                       | • <b>Unlimited</b> : The DHCP lease time does not expire.                                                                                                    |               |
|                       | After you change the DHCP<br>lease time on the console, the<br>change is applied<br>automatically when the DHCP<br>lease of an instance (such as<br>ECS) is renewed. You can wait<br>for the system to renew the<br>lease or manually renew the<br>lease. Renewing lease will not<br>change the IP address used by<br>the instance. If you want the<br>new lease time to take effect<br>immediately, manually renew |               |

| Parameter   | Description                                                                                                    | Example Value                                               |
|-------------|----------------------------------------------------------------------------------------------------|-------------------------------------------------------------|
| Tag         | The subnet tag, which consists<br>of a key and value pair. You<br>can add a maximum of 10<br>tags to each subnet.   | <ul><li>Key: subnet_key1</li><li>Value: subnet-01</li></ul> |
| Description | Supplementary information about the subnet. This parameter is optional.                                             | N/A                                                         |
|             | The subnet description can<br>contain a maximum of 255<br>characters and cannot contain<br>angle brackets (< or >). |                                                             |

#### Table 2-3 VPC tag key and value requirements

| Parameter | Requirements                                                                                                    | Example<br>Value |
|-----------|----------------------------------------------------------------------------------------------------|------------------|
| Кеу       | <ul> <li>Cannot be left blank.</li> <li>Must be unique for each VPC and can be the same for different VPCs.</li> <li>Can contain a maximum of 36 characters.</li> <li>Can contain only the following character types: <ul> <li>Uppercase letters</li> <li>Lowercase letters</li> <li>Digits</li> <li>Special characters, including hyphens (-) and underscores (_)</li> </ul> </li> </ul> | vpc_key1         |
| Value     | <ul> <li>Can contain a maximum of 43 characters.</li> <li>Can contain only the following character types: <ul> <li>Uppercase letters</li> <li>Lowercase letters</li> <li>Digits</li> <li>Special characters, including periods (.), hyphens (-) and underscores (_)</li> </ul> </li> </ul>                                                                                                | vpc-01           |

| Davamatar | Dequirements                                                                          |               |  |  |  |
|-----------|---------------------------------------------------------------------------------------|---------------|--|--|--|
| Parameter | Requirements                                                                          | Example value |  |  |  |
| Key       | Cannot be left blank.                                                                 | subnet_key1   |  |  |  |
|           | • Must be unique for each subnet.                                                     |               |  |  |  |
|           | <ul> <li>Can contain a maximum of 36<br/>characters.</li> </ul>                       |               |  |  |  |
|           | Can contain only the following character types:                                       |               |  |  |  |
|           | <ul> <li>Uppercase letters</li> </ul>                                                 |               |  |  |  |
|           | <ul> <li>Lowercase letters</li> </ul>                                                 |               |  |  |  |
|           | – Digits                                                                              |               |  |  |  |
|           | <ul> <li>Special characters, including<br/>hyphens (-) and underscores (_)</li> </ul> |               |  |  |  |
| Value     | • Can contain a maximum of 43 characters.                                             | subnet-01     |  |  |  |
|           | <ul> <li>Can contain only the following<br/>character types:</li> </ul>               |               |  |  |  |
|           | <ul> <li>Uppercase letters</li> </ul>                                                 |               |  |  |  |
|           | <ul> <li>Lowercase letters</li> </ul>                                                 |               |  |  |  |
|           | – Digits                                                                              |               |  |  |  |
|           | <ul> <li>Special characters, including<br/>hyphens (-) and underscores (_)</li> </ul> |               |  |  |  |

Table 2-4 Subnet tag key and value requirements

3. Confirm the current configuration and click **Create Now**.

#### Step 2: Buy an ECS

On the management console, under **Compute**, click **Elastic Cloud Server**, and then click **Buy ECS**.

Configure the network as follows:

#### Figure 2-3 Network configuration

| VPC 🕜            | vpc-test   C Create VPC                                                                                                    |  |  |  |
|------------------|----------------------------------------------------------------------------------------------------|--|--|--|
| NIC              | Primary NIC 💿 subnet-01(192.168.0.0/24) 🔹 User-configured IP address C View In-Use IP Address                                                   |  |  |  |
|                  | + Add NIC You can add 11 more NICs.                                                                                                    |  |  |  |
| Security Group 👩 | Learn how to configure a security group.                                                                                                    |  |  |  |
|                  | Sys-default (Inbound:TCP/3389, 22   Outbound: × 👻 C Create Security Group                                                                       |  |  |  |
|                  | Inbound: TCP/3389, 22   Outbound: -                                                                                                    |  |  |  |
| EIP 🕐            | To enable Internet access from your ECSs, create a plan for the EIPs you require. View EIP                                                      |  |  |  |
|                  | Automatically assign Use existing Not required                                                                                                  |  |  |  |
|                  | An ECS without an EIP cannot access the Internet. However, it can still be used as a service ECS deployed in a cluster or on a private network. |  |  |  |

#### Figure 2-4 Network configuration

| Network<br>Extension NIC | user-main     •     C     address-samples # address     •     C     Assertionly usings # address     •     Assisticity priors # address     248     •       Come VC     •     •     O Add NC: No: you can still add 1                                                                                                    |                 |                                  |             |                                             |
|--------------------------|----------------------------------------------------------------------------------------------------|-----------------|----------------------------------|-------------|---------------------------------------------|
| Security Group           | Sendehal Middeb3.Send.53.send.53.send.54.send.54.send.55.send.54.send.55.send.54.send.55.send.54.send.55.send.54.send.55.send.55.send |                 |                                  |             |                                             |
|                          | Security Group Name                                                                                                    | Protocol & Port | Туре                             | Source ③    | Description                                 |
|                          | Sys-default                                                                                                    | TCP: 22         | 1Pv4                             | 0.0.0.0     | Permit default Linux SSH port.              |
|                          |                                                                                                    | TCP: 3389       | IPv4                             | 0.0.0.0     | Permit default Windows remote desktop port. |
|                          |                                                                                                    | All             | IPv6                             | Sys-default |                                             |
|                          |                                                                                                    | All             | IPv4                             | Sys-default |                                             |
|                          |                                                                                                    |                 |                                  |             |                                             |
| EP                       | Auto assign Use existing  Not requil An ECS without an EIP cannot access the Internet. How                                                                                                    | red ⑦           | cluster or on a private network. |             |                                             |

- **Network**: Select the created VPC **vpc-test** and subnet **subnet-01**.
- **Security Group**: Select the default security group **Sys-default**. **Table 2-5** lists the default security group rules.

You can also create a security group and add rules to it.

| Direct<br>ion | Ac<br>tio<br>n | Ту<br>pe | Prot<br>ocol<br>&<br>Port | Source/<br>Destination                               | Description                                                                                                    |
|---------------|----------------|----------|---------------------------|------------------------------------------------------|----------------------------------------------------------------------------------------------------|
| Inbou<br>nd   | All<br>ow      | IPv<br>4 | All                       | Source:<br>default<br>security<br>group<br>(default) | This rule allows IPv4 instances in<br>the security group to<br>communicate with each other<br>using any protocol over any port. |
| Inbou<br>nd   | All<br>ow      | IPv<br>6 | All                       | Source:<br>Default<br>security<br>group<br>(default) | This rule allows IPv6 instances in<br>the security group to<br>communicate with each other<br>using any protocol over any port. |
| Outbo<br>und  | All<br>ow      | IPv<br>4 | All                       | Destination:<br>0.0.0.0/0                            | This rule allows all traffic from<br>the instances in the security<br>group to any IPv4 address over<br>any port.               |
| Outbo<br>und  | All<br>ow      | IPv<br>6 | All                       | Destination:<br>::/0                                 | This rule allows all traffic from<br>the instances in the security<br>group to any IPv6 address over<br>any port.               |

Table 2-5 Rules in the default security group

• **EIP**: Select **Not required**.

#### Step 3: Buy an EIP and Bind It to an ECS

The EIP service provides independent public IP addresses and bandwidth for Internet access. You can buy an EIP and bind it to an ECS to allow the ECS to access the Internet.

If you already have an EIP that has not been bound to any resource, you can directly bind the EIP to the ECS.

#### **Buying an EIP**

- 1. Log in to the management console.
- 2. Click = in the upper left corner and choose **Networking** > **Virtual Private Cloud**.

The Virtual Private Cloud page is displayed.

- 3. Choose Elastic IP and Bandwidth > EIPs.
- 4. Click **Buy EIP**.
- 5. Set parameters as prompted.

#### Figure 2-5 Buying an EIP

| Yearly/Monthly Pay-per-use                                                                                                    |
|----------------------------------------------------------------------------------------------------|
| An EIP can only be associated with a cloud resource in its same region. After the purchase, the region cannot be changed. Exercise caution when selecting the region.                                                          |
| Dynamic BGP         Static BGP         ⑦           ⓒ Greater than or equal to 99.95% service availability rate         0         0                                                                                             |
| Bandwidth 🖒 🔽 Traffic For Isday/stable traffic For Isday/stable traffic Sort Isday fuctuatin                                                                                                    |
| 1         2         5         10         100         200         Custom         −         5         +         The bandwidth can be from 1 to 2,000 Mbit/s.           ⓒ Free Anti-DDoS protection                               |
| bandwidth-lest                                                                                                    |
| default   C Create Enterprise Project   Tag                                                                                                    |
| <ul> <li>Monitoring is enabled by default Free</li> <li>You can monitor network traffic at one-minute granularity, for free.</li> <li>You can monitor bandwidth fluctuations, and inbound/outbound bandwidth rates.</li> </ul> |
| 1 + A maximum of 5 EIPs can be purchased at a time. You can buy 20 more EIPs. Increase quota                                                                                                    |
|                                                                                                    |

[After you bind the EIP to an instance, the EIP will not be billed. You only need to pay for the bandwidth.] The estimated price is for reference only and may vary from the final price in your bill. Pricing details

#### Table 2-6 Parameter descriptions

| Parameter    | Description                                                                                             | Example Value |
|--------------|----------------------------------------------------------------------------------------------------|---------------|
| Billing Mode | <ul><li>The following billing modes are available:</li><li>Yearly/Monthly</li><li>Pay-per-use</li></ul> | Pay-per-use   |

| Parameter      | Description                                                                                                    | Example Value  |
|----------------|----------------------------------------------------------------------------------------------------|----------------|
| Region         | Regions are geographic areas<br>that are physically isolated from<br>each other. The networks inside<br>different regions are not<br>connected to each other, so<br>resources cannot be shared<br>across different regions. For<br>lower network latency and<br>faster access to your resources,<br>select the region nearest you. | -              |
| ЕІР Туре       | <ul> <li>Dynamic BGP: Dynamic BGP provides automatic failover and chooses the optimal path when a network connection fails.</li> <li>Static BGP: Static BGP offers more routing control and protects against route flapping, but an optimal path cannot be selected in real time when a network connection fails.</li> </ul>       | Dynamic BGP    |
| Billed By      | This parameter is available<br>when you set <b>Billing Mode</b> to<br><b>Pay-per-use</b> .                                                                                                    | Bandwidth      |
|                | <ul> <li>Bandwidth: You specify a maximum bandwidth and pay for the amount of time you use the bandwidth. This is suitable for scenarios with heavy or stable traffic.</li> <li>Traffic: You specify a maximum bandwidth and</li> </ul>                                                                                            |                |
|                | pay for the total traffic you<br>use. This is suitable for<br>scenarios with light or<br>sharply fluctuating traffic.                                                                                                    |                |
|                | • Shared Bandwidth: The bandwidth can be shared by multiple EIPs. This is suitable for scenarios with staggered traffic.                                                                                                    |                |
| Bandwidth      | The bandwidth size in Mbit/s.                                                                                                    | 5              |
| Bandwidth Name | The name of the bandwidth.                                                                                                    | bandwidth-test |

| Parameter          | Description                                                                                                    | Example Value                                                            |
|--------------------|----------------------------------------------------------------------------------------------------|--------------------------------------------------------------------------|
| Required Duration  | This parameter is available only when <b>Billing Mode</b> is set to <b>Yearly/Monthly</b> .                                                                                                    | 1 month                                                                  |
| Quantity           | The number of EIPs you want<br>to assign.<br>The quantity must be specified<br>if the <b>Billing Mode</b> is set to<br><b>Pay-per-use</b> .                                                                                                    | 1                                                                        |
| Тад                | The EIP tag that consists of a<br>key and value pair.<br>The tag key and value must<br>meet the requirements listed in<br>Table 2-7.                                                                                                    | <ul> <li>Key:<br/>lpv4_key1</li> <li>Value:<br/>192.168.12.10</li> </ul> |
| Enterprise Project | The enterprise project that the<br>EIP belongs to.<br>An enterprise project facilitates<br>project-level management and<br>grouping of cloud resources and<br>users. The name of the default<br>project is <b>default</b> .<br>For details about creating and<br>managing enterprise projects,<br>see the <b>Enterprise</b><br><b>Management User Guide</b> . | default                                                                  |

#### Table 2-7 EIP tag requirements

| Parameter | Requirement                                                                           | Example Value |
|-----------|---------------------------------------------------------------------------------------|---------------|
| Key       | Cannot be left blank.                                                                 | lpv4_key1     |
|           | Must be unique for each EIP.                                                          |               |
|           | <ul> <li>Can contain a maximum of 36 characters.</li> </ul>                           |               |
|           | <ul> <li>Can contain only the following<br/>character types:</li> </ul>               |               |
|           | <ul> <li>Uppercase letters</li> </ul>                                                 |               |
|           | <ul> <li>Lowercase letters</li> </ul>                                                 |               |
|           | – Digits                                                                              |               |
|           | <ul> <li>Special characters, including<br/>hyphens (-) and underscores (_)</li> </ul> |               |

| Parameter | Requirement                                                                           | Example Value |
|-----------|---------------------------------------------------------------------------------------|---------------|
| Value     | • Can contain a maximum of 43 characters.                                             | 3005eip       |
|           | <ul> <li>Can contain only the following<br/>character types:</li> </ul>               |               |
|           | <ul> <li>Uppercase letters</li> </ul>                                                 |               |
|           | <ul> <li>Lowercase letters</li> </ul>                                                 |               |
|           | – Digits                                                                              |               |
|           | <ul> <li>Special characters, including<br/>hyphens (-) and underscores (_)</li> </ul> |               |

6. Click **Next**.

#### Binding the EIP

1. In the EIP list, locate the target EIP and click **Bind**.

#### Figure 2-6 Bind

| EIP | St 77      | ЕІР Туре 🏹  | Bandwi 🏹  | Bandwidt 🏹            | Associated I ${\boldsymbol{\nabla}}$ | Billing Mo $\nabla$                                               | Enter   | Operation          |
|-----|------------|-------------|-----------|-----------------------|--------------------------------------|-------------------------------------------------------------------|---------|--------------------|
|     | <b>⊚</b> U | Dynamic BGP | bandwidth | Bandwidth<br>5 Mbit/s |                                      | Pay-per-use<br>Assigned: Sep<br>20, 2019<br>12:47:51<br>GMT+08:00 | default | Bind Unbind More - |

2. Select the ECS.

#### Figure 2-7 Bind EIP

| Bind EIP      |                                                      |                    |                    | ×                                                                                                    |
|---------------|------------------------------------------------------|--------------------|--------------------|----------------------------------------------------------------------------------------------------|
| EIP           | 119.3.305.99                                         |                    |                    |                                                                                                    |
| Instance Type | ECS BMS Virtual II                                   | P address          |                    |                                                                                                    |
|               | All projects 👻 All status 👻 Name                     | -                  | Q Sear             | The contract of the contract of the contract |
|               | Name Status El                                       | Ρ                  | Private IP Address | Enterprise Project                                                                                                    |
|               | as-config-lb8v-B 🥑 Running                           |                    | 192.168.0.47       | default                                                                                                    |
|               | ecs-page-hill-4. () Stopped                          | 154716348.1.       | 192.168.0.75       | default                                                                                                    |
|               | o cce-plan wooda o Running -                         |                    | 192.168.0.155      | default                                                                                                    |
|               | <ul> <li>discuz01</li> <li>Stopped</li> </ul>        |                    | 192.168.0.65       | default                                                                                                    |
| * NIC         | IP. 192.168.0.155, MAC: fa:16:3e:b9:05:9f (Primary N | IC) -              |                    |                                                                                                    |
|               | Selected Instance cce-paas-willow 1741-91288         |                    |                    |                                                                                                    |
|               | NIC IP. 192.168.0.155, MAC: fa:16:3e:t               | 9:05:9f (Primary N | IC)                |                                                                                                    |
|               | ОК Саг                                               | ncel               |                    |                                                                                                    |
|               |                                                      |                    |                    |                                                                                                    |

3. Click OK.

#### Verifying the Result

After an EIP is bound to the ECS, you can access the ECS from the Internet. You can perform the following steps to verify the access:

- Log in to the ECS using SSH or the RDP file through the EIP. For details, see Logging In to an ECS.
- Ping the EIP of the ECS from the Internet.

#### **NOTE**

Ensure that the security group of the ECS allows the ICMP traffic (ping) and the access from specific ports, such as port 22 (SSH) and port 3389 (RDP).

## **3** Setting up an IPv6 Network

#### Scenarios

This topic describes how to create a VPC with an IPv6 CIDR block and create an ECS with an IPv6 address in the VPC, so that the ECS can access the Internet using the IPv6 address. **Figure 3-1** shows the configuration process.

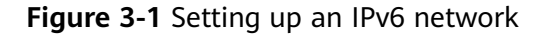

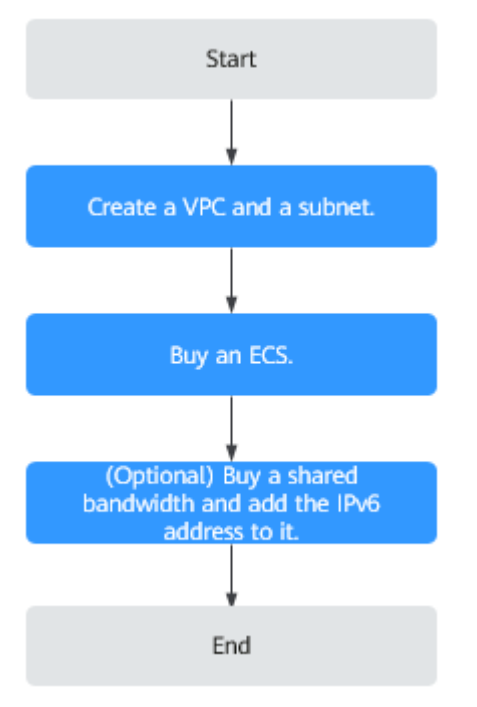

#### **NOTE**

If you already have a shared bandwidth, you can configure Internet access using an IPv6 address when purchasing an ECS.

#### Prerequisites

The IPv6 function is now available for open beta test in regions list on **Function Overview**. You can experience the IPv6 function only after obtaining the OBT permission. For details about IPv6 functions, see **IPv4 and IPv6 Dual-Stack Network**.

#### **Notes and Constraints**

- The IPv4/IPv6 dual-stack function is free for now, but will be billed at a later date (price yet to be determined).
- Only certain ECS specifications support IPv6 networks and can use IPv4/IPv6 dual-stack networks. You need to select such ECSs in supported regions.

To check which ECSs support IPv6:

On the ECS console: Click **Buy ECS**. On the displayed page, view the ECS specifications.

If there is the **IPv6** parameter with the value of **Yes**, the ECS specifications support IPv6.

#### **Application Scenarios of IPv4/IPv6 Dual Stack**

| Applica<br>tion<br>Scenari<br>o                                 | Description                                                                                                    | Subnet                                                                       | ECS                                                                                                    |
|-----------------------------------------------------------------|----------------------------------------------------------------------------------------------------|------------------------------------------------------------------------------|----------------------------------------------------------------------------------------------------|
| Private<br>commu<br>nicatio<br>n using<br>IPv6<br>address<br>es | Your applications deployed<br>on ECSs need to<br>communicate with other<br>systems (such as databases)<br>through private networks<br>using IPv6 addresses.            | <ul> <li>IPv4<br/>CIDR<br/>block</li> <li>IPv6<br/>CIDR<br/>block</li> </ul> | <ul> <li>Private IPv4 address:<br/>used for private<br/>communication</li> <li>IPv6 address: used for<br/>private communication.</li> </ul> |
| Public<br>commu<br>nicatio<br>n using                           | Your applications deployed<br>on ECSs need to provide<br>services accessible from the<br>Internet using IPv6 addresses.                                                | <ul> <li>IPv4<br/>CIDR<br/>block</li> <li>IPv6</li> </ul>                    | <ul> <li>Private IPv4 address +<br/>IPv4 EIP: used for<br/>public network<br/>communication</li> </ul>                                      |
| IPv6<br>address<br>es                                           | Your applications deployed<br>on ECSs need to both provide<br>services accessible from the<br>Internet and analyze the<br>access request data using<br>IPv6 addresses. | CIDR<br>block                                                                | <ul> <li>IPv6 address + shared<br/>bandwidth: used for<br/>public network<br/>communication</li> </ul>                                      |

| Table 3 | 3-1 | Application | scenarios | of IPv4/IPv6 | dual | stack |
|---------|-----|-------------|-----------|--------------|------|-------|
|         |     |             |           | · / ·        |      |       |

#### Step 1: Create a VPC

Before creating your VPCs, determine how many VPCs, the number of subnets, and what IP address ranges you will need. For details, see **Network Planning**.

Perform the following operations to create a VPC named **vpc-ipv6** and its default subnet named **subnet-ipv6**.

- 1. Log in to the management console.
- 2. Click  $\equiv$  in the upper left corner and choose **Networking** > **Virtual Private Cloud**.

The Virtual Private Cloud page is displayed.

- 3. Click Create VPC.
- 4. Set the VPC and subnet parameters.

When configuring a subnet, select **Enable** for **IPv6 CIDR Block** so that the system will automatically allocate an IPv6 CIDR block to the subnet. IPv6 cannot be disabled after the subnet is created. Currently, customizing IPv6 CIDR block is not supported.

| Parameter          | Description                                                                                                    | Example Value  |
|--------------------|----------------------------------------------------------------------------------------------------|----------------|
| Region             | Select the region nearest to you to ensure the lowest latency possible.                                                                                                    | EU-Dublin      |
| Name               | The VPC name.<br>The name can contain a<br>maximum of 64 characters,<br>which may consist of letters,<br>digits, underscores (),                                                                                                    | VPC-test       |
|                    | hyphens (-), and periods (.).<br>The name cannot contain<br>spaces.                                                                                                    |                |
| IPv4 CIDR<br>Block | The CIDR block of the VPC.<br>The CIDR block of a subnet<br>can be the same as the CIDR<br>block for the VPC (for a single<br>subnet in the VPC) or a subset<br>of the CIDR block for the VPC<br>(for multiple subnets in the<br>VPC). | 192.168.0.0/16 |
|                    | The following CIDR blocks are<br>supported:                                                                                                    |                |
|                    | • 10.0.0/8-24                                                                                                    |                |
|                    | <ul> <li>172.16.0.0/12-24</li> <li>192.168.0.0/16-24</li> </ul>                                                                                                    |                |
|                    | This parameter will be <b>CIDR</b><br><b>Block</b> in regions where IPv4/<br>IPv6 dual stack is not<br>supported, and <b>IPv4 CIDR</b><br><b>Block</b> if IPv4/IPv6 dual stack is<br>supported.                                        |                |

 Table 3-2 VPC parameter descriptions

| Parameter             | Description                                                                                                    | Example Value                                         |
|-----------------------|----------------------------------------------------------------------------------------------------|-------------------------------------------------------|
| Enterprise<br>Project | The enterprise project to which the VPC belongs.                                                                                                    | default                                               |
|                       | An enterprise project<br>facilitates project-level<br>management and grouping of<br>cloud resources and users. The<br>name of the default project is<br><b>default</b> . |                                                       |
|                       | For details about creating and<br>managing enterprise projects,<br>see the <b>Enterprise</b><br>Management User Guide.                                                   |                                                       |
| Advanced<br>Settings  | Click the drop-down arrow to set advanced VPC parameters, including tags.                                                                                                | Retain the default settings.                          |
| Tag                   | The VPC tag, which consists of<br>a key and value pair. You can<br>add a maximum of 10 tags to<br>each VPC.                                                              | <ul><li>Key: vpc_key1</li><li>Value: vpc-01</li></ul> |
| Description           | Supplementary information<br>about the VPC. This parameter<br>is optional.                                                                                               | N/A                                                   |
|                       | The VPC description can<br>contain a maximum of 255<br>characters and cannot contain<br>angle brackets (< or >).                                                         |                                                       |

| Parameter          | Description                                                                                                    | Example Value  |
|--------------------|----------------------------------------------------------------------------------------------------|----------------|
| AZ                 | <ul> <li>An AZ is a geographic location with independent power supply and network facilities in a region. AZs are physically isolated, and AZs in the same VPC are interconnected through an internal network. For details, see Region and AZ.</li> <li>Note the following when you select an AZ:</li> <li>A VPC can have subnets that are in different AZs. For example, a VPC can have subnet A in AZ 1, and subnet B in AZ 3.</li> <li>A cloud resource and its subnet can be in different AZs. For example, a cloud server in AZ 1 can use a subnet in AZ 3.</li> </ul> | AZ1            |
| Name               | The subnet name.<br>The name can contain a<br>maximum of 64 characters,<br>which may consist of letters,<br>digits, underscores (_),<br>hyphens (-), and periods (.).<br>The name cannot contain<br>spaces.                                                                                                    | subnet-01      |
| IPv4 CIDR<br>Block | The CIDR block for the subnet.<br>This value must be within the<br>VPC CIDR block.<br>This parameter is displayed<br>only in regions where IPv4/<br>IPv6 dual stack is supported.                                                                                                    | 192.168.0.0/24 |

 Table 3-3
 Subnet parameter descriptions

| Parameter                 | Description                                                                                                    | Example Value                |
|---------------------------|----------------------------------------------------------------------------------------------------|------------------------------|
| IPv6 CIDR<br>Block        | Specifies whether to set <b>IPv6</b><br><b>CIDR Block</b> to <b>Enable</b> .                                                                                                    | -                            |
|                           | After the IPv6 function is<br>enabled, the system<br>automatically assigns an IPv6<br>CIDR block to the created<br>subnet. Currently, the IPv6<br>CIDR block cannot be<br>customized. IPv6 cannot be<br>disabled after the subnet is<br>created. |                              |
|                           | This parameter is displayed<br>only in regions where IPv4/<br>IPv6 dual stack is supported.                                                                                                    |                              |
| Associated<br>Route Table | The default route table to<br>which the subnet will be<br>associated. You can change<br>the route table to a custom<br>route table on the <b>Subnets</b><br>page.                                                                                | Default                      |
| Advanced<br>Settings      | Click the drop-down arrow to<br>set advanced settings for the<br>subnet, including <b>Gateway</b><br>and <b>DNS Server Address</b> .                                                                                                    | Retain the default settings. |
| Gateway                   | The gateway address of the<br>subnet.<br>This IP address is used to<br>communicate with other<br>subnets.                                                                                                    | 192.168.0.1                  |

| Parameter             | Description                                                                                                    | Example Value |
|-----------------------|----------------------------------------------------------------------------------------------------|---------------|
| DNS Server<br>Address | Huawei Cloud private DNS<br>server addresses are entered<br>by default. This allows ECSs in<br>a VPC to communicate with<br>each other and also access<br>other cloud services using<br>private domain names without<br>exposing their IP addresses to<br>the Internet.                                                                                                    | 100.125.x.x   |
|                       | DNS server addresses if<br>needed. This may interrupt<br>your access to cloud services.                                                                                                    |               |
|                       | You can also click <b>Reset</b> on<br>the right to restore the DNS<br>server addresses to the default<br>value.                                                                                                    |               |
|                       | A maximum of two DNS<br>server IP addresses can be<br>configured. Multiple IP<br>addresses must be separated<br>using commas (,).                                                                                                    |               |
| DHCP Lease<br>Time    | The period during which a<br>client can use an IP address<br>automatically assigned by the<br>DHCP server. After the lease<br>time expires, a new IP address<br>will be assigned to the client.                                                                                                    | -             |
|                       | • <b>Limited</b> : Set the DHCP lease time. The unit can be day or hour.                                                                                                    |               |
|                       | • <b>Unlimited</b> : The DHCP lease time does not expire.                                                                                                    |               |
|                       | After you change the DHCP<br>lease time on the console, the<br>change is applied<br>automatically when the DHCP<br>lease of an instance (such as<br>ECS) is renewed. You can wait<br>for the system to renew the<br>lease or manually renew the<br>lease. Renewing lease will not<br>change the IP address used by<br>the instance. If you want the<br>new lease time to take effect<br>immediately, manually renew |               |

| Parameter   | Description                                                                                                    | Example Value                                                |
|-------------|----------------------------------------------------------------------------------------------------|--------------------------------------------------------------|
| Tag         | The subnet tag, which consists<br>of a key and value pair. You<br>can add a maximum of 10<br>tags to each subnet.   | <ul><li> Key: subnet_key1</li><li>Value: subnet-01</li></ul> |
| Description | Supplementary information about the subnet. This parameter is optional.                                             | N/A                                                          |
|             | The subnet description can<br>contain a maximum of 255<br>characters and cannot contain<br>angle brackets (< or >). |                                                              |

#### Table 3-4 VPC tag key and value requirements

| Parameter | Requirements                                                                                                    | Example<br>Value |
|-----------|----------------------------------------------------------------------------------------------------|------------------|
| Кеу       | <ul> <li>Cannot be left blank.</li> <li>Must be unique for each VPC and can be the same for different VPCs.</li> <li>Can contain a maximum of 36 characters.</li> <li>Can contain only the following character types: <ul> <li>Uppercase letters</li> <li>Lowercase letters</li> <li>Digits</li> <li>Special characters, including hyphens (-) and underscores (_)</li> </ul> </li> </ul> | vpc_key1         |
| Value     | <ul> <li>Can contain a maximum of 43 characters.</li> <li>Can contain only the following character types: <ul> <li>Uppercase letters</li> <li>Lowercase letters</li> <li>Digits</li> <li>Special characters, including periods (.), hyphens (-) and underscores (_)</li> </ul> </li> </ul>                                                                                                | vpc-01           |

| Parameter | Requirements                                                                                                    | Example Value |
|-----------|----------------------------------------------------------------------------------------------------|---------------|
| Key       | <ul> <li>Cannot be left blank.</li> <li>Must be unique for each subnet.</li> <li>Can contain a maximum of 36 characters.</li> <li>Can contain only the following character types: <ul> <li>Uppercase letters</li> <li>Lowercase letters</li> <li>Digits</li> </ul> </li> </ul> | subnet_key1   |
|           | <ul> <li>Special characters, including<br/>hyphens (-) and underscores (_)</li> </ul>                                                                                                    |               |
| Value     | <ul> <li>Can contain a maximum of 43 characters.</li> <li>Can contain only the following character types: <ul> <li>Uppercase letters</li> <li>Lowercase letters</li> <li>Digits</li> <li>Special characters, including hyphens (-) and underscores (_)</li> </ul> </li> </ul>  | subnet-01     |

Table 3-5 Subnet tag key and value requirements

5. Click **Create Now**.

#### Step 2: Buy an ECS

On the management console, under **Compute**, click **Elastic Cloud Server**, and then click **Buy ECS**.

Configure the network for the ECS as follows:

#### Figure 3-2 Network configuration

| Network                | vpc-ipv6(192.168.0.0/16)   C subnet-ipv6(192.168.0.0/24)   C Automatically-assigned IP address   226 available private IP addresses                                                     |  |  |  |  |
|------------------------|----------------------------------------------------------------------------------------------------|--|--|--|--|
|                        | Self-assigned IPv6 address                                                                                                    |  |  |  |  |
|                        | To create a new VPC, switch to the console.                                                                                                    |  |  |  |  |
| Extension NIC          | Add NIC You can add 1 more NICs.                                                                                                    |  |  |  |  |
|                        |                                                                                                    |  |  |  |  |
| Security Group         | Sys-default (1bb83c2b-10a2-4bc2-bc14-add5ab328e4b) 🔍 🔻 C Create Security Group 🕐                                                                                                    |  |  |  |  |
|                        | Ensure that the selected security group allows access to port 22 (SSH-based logins for Linux), 3389 (logins for Windows) and ICMP (for ping operations). Configure Security Group Rules |  |  |  |  |
|                        | Security Group Rules \land                                                                                                    |  |  |  |  |
|                        |                                                                                                    |  |  |  |  |
| EIP                    | Auto assign O Use existing O Not required O                                                                                                    |  |  |  |  |
|                        |                                                                                                    |  |  |  |  |
|                        |                                                                                                    |  |  |  |  |
| <ul> <li>Ne</li> </ul> | twork:                                                                                                    |  |  |  |  |

- Select the created VPC vpc-ipv6.
- Select the created subnet **subnet-ipv6**.
- Select Self-assigned IPv6 address.

#### NOTICE

Select **Self-assigned IPv6 address** during ECS creation to assign an IPv6 address to the ECS. Otherwise, the IPv4/IPv6 dual-stack network cannot be used.

- Shared Bandwidth
  - If you select **Do not configure**, only IPv6 communication in a VPC is supported. If you want to enable Internet access, you need to perform operations in (**Optional**) **Step 3: Buy a Shared Bandwidth and Add the IPv6 Address to It**.
  - If you assign a shared bandwidth or select an existing shared bandwidth, the ECS can use the IPv6 address to access the Internet after the configuration is complete.
- Security Group: Select the default security group Sys-default. The default security group rule allows all outgoing IPv4 and IPv6 data packets and denies all inbound data packets. ECSs in the same security group can access each other without the need to add rules. You can also create a security group and add rules to it. For details, see Creating a Security Group and Adding a Security Group Rule.
- EIP: Select Not required.

After the ECS is created, you can view the assigned IPv6 address on the ECS details page. You can also log in to the ECS and run the **ifconfig** command to view the assigned IPv6 address.

#### **NOTE**

If an ECS is created from a public image:

Before enabling dynamic IPv6 address assignment for a Linux public image, check whether IPv6 is supported and then check whether dynamic IPv6 address assignment has been enabled. Currently, all Linux public images support IPv6, and dynamic IPv6 address assignment is enabled for Ubuntu 16 by default. You do not need to configure dynamic IPv6 address assignment for the Ubuntu 16 OS. For other Linux public images, you need to enable this function.

#### (Optional) Step 3: Buy a Shared Bandwidth and Add the IPv6 Address to It

By default, an IPv6 address can only be used for private network communication. If you want to use this IPv6 address to access the Internet or want it to be accessed by IPv6 clients on the Internet, you need to buy a shared bandwidth and add the IPv6 address to it.

If you already have a shared bandwidth, add the IPv6 address to the shared bandwidth.

#### Buying a Shared Bandwidth

- 1. Log in to the management console.
- 2. Click  $\equiv$  in the upper left corner and choose **Networking** > **Elastic IP**.
- 3. In the navigation pane on the left, choose **Elastic IP and Bandwidth** > **Shared Bandwidths**.
- 4. In the upper right corner, click **Buy Shared Bandwidth**. On the displayed page, configure parameters as prompted.

| Parameter         | Description                                                                                                    | Example Value  |
|-------------------|----------------------------------------------------------------------------------------------------|----------------|
| Billing Mode      | A shared bandwidth can be billed on a yearly/monthly or pay-per-use basis.                                                                                                    | Yearly/Monthly |
|                   | • Yearly/Monthly: You pay for the bandwidth by year or month before using it. No other charges apply during the validity period of the bandwidth.                                                                                                    |                |
|                   | • <b>Pay-per-use</b> : You pay for the bandwidth based on the amount of time you use the bandwidth.                                                                                                    |                |
| Region            | Regions are geographic areas that are<br>physically isolated from each other. The<br>networks inside different regions are not<br>connected to each other, so resources<br>cannot be shared across different<br>regions. For lower network latency and<br>faster access to your resources, select the<br>region nearest you. | N/A            |
| Bandwidth<br>Type | Select a type of the shared bandwidth based on your EIP type.                                                                                                    | Standard       |
|                   | <ul> <li>Standard: Dynamic BGP and premium<br/>BGP EIPs can be added to a shared<br/>bandwidth of this type.</li> <li>NOTE<br/>In the CN-Hong Kong region, only dynamic<br/>BGP EIPs can be added to standard shared<br/>bandwidths.</li> </ul>                                                                              |                |
| Billed By         | The billing method for the shared bandwidth.                                                                                                    | Bandwidth      |
|                   | You can specify a shared bandwidth to be billed by bandwidth.                                                                                                    |                |
| Bandwidth         | The bandwidth size in Mbit/s.                                                                                                    | 10             |

Table 3-6 Parameter descriptions

| Parameter             | Description                                                                                                    | Example Value |
|-----------------------|----------------------------------------------------------------------------------------------------|---------------|
| Enterprise<br>Project | The enterprise project that the EIP belongs to.                                                                                                    | default       |
|                       | An enterprise project facilitates project-<br>level management and grouping of<br>cloud resources and users. The name of<br>the default project is <b>default</b> . |               |
| Name                  | The name of the shared bandwidth.                                                                                                    | Bandwidth-001 |
| Required<br>Duration  | The duration for which the purchased EIP will use. The duration must be specified if the <b>Billing Mode</b> is set to <b>Yearly/Monthly</b> .                      | 2 months      |

Click Create Now. 5.

- Name

#### Adding the IPv6 Address to a Shared Bandwidth

1. On the Shared Bandwidths page, click Add Public IP Address in the **Operation** column.

Figure 3-3 Adding an IPv6 address to a shared bandwidth Status Bandwid... Billing ... V Billed By V Public IP... Enterpr

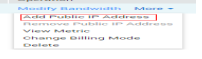

2. Add the IPv6 address to the shared bandwidth.

Figure 3-4 Adding an IPv6 address to a shared bandwidth

| <ul> <li>After an EIP o</li> <li>The EIP or NIC</li> <li>Yearly/monthl</li> </ul> | r IPv6 address is added to the shared bandwidth, th<br>TPv6 address charging mode will be invalid and no<br>y EIPs cannot be added to a shared bandwidth. | e EIP or IPv6 address w<br>extra traffic or bandw | vill use the shared bandwidt<br>idth fees will be charged. | h 5 Mbit/s.        |   |
|-----------------------------------------------------------------------------------|----------------------------------------------------------------------------------------------------|---------------------------------------------------|------------------------------------------------------------|--------------------|---|
| Shared Bandwidth                                                                  | <b>test</b><br>You can add 148 more public IP addresses to th<br>A maximum of 150 public IP addresses can be a                                            | e shared bandwidth.<br>added to the shared ba     | ndwidth. Increase quota                                    |                    |   |
| Public IP Address                                                                 | EIP IPv6 address                                                                                                    |                                                   |                                                            |                    |   |
| VPC                                                                               | vpc1 💌                                                                                                    | С                                                 |                                                            |                    |   |
| Subnet                                                                            | subnet-ipv60102(192.168.0.0/24)                                                                                                    | С                                                 |                                                            |                    |   |
|                                                                                   | IPv6 address 🔻                                                                                                    | Q                                                 |                                                            |                    | C |
|                                                                                   | IPv6 Address                                                                                                    | VPC                                               | Subnet                                                     | Instance           |   |
|                                                                                   | 2407:c080:802:18:4221:3a0e:1d52:e3f5                                                                                                    | vpc1                                              | subnet-ipv60102(                                           | Virtual IP Address |   |

3. Click OK.

#### Verifying the Result

Log in to the ECS and ping an IPv6 address on the Internet to verify network connectivity. For example, run **ping6 huawei.com**. Figure 3-5 shows an example command output.

Log in to the ECS using SSH or the RDP file through the EIP. For details, see **Logging In to an ECS**.

Figure 3-5 Verification

| 64 | bytes | from | 2400:da00:2::29: | icmp_seq=1 | tt1=42 | time=45.6 | MS |
|----|-------|------|------------------|------------|--------|-----------|----|
| 64 | bytes | from | 2400:da00:2::29: | icmp_seq=2 | ttl=42 | time=45.1 | MS |
| 64 | bytes | from | 2400:da00:2::29: | icmp_seq=3 | ttl=42 | time=44.8 | MS |
| 64 | bytes | from | 2400:da00:2::29: | icmp_seq=4 | tt1=42 | time=45.1 | MS |